# ขั้นตอนการขอทำประกันภัยออนไลน์

## ประกันภัยรถยนต์

#### 1. เช็คราคาประกันภัยรถยนต์

กรอกข้อมูลปีที่จดทะเบียนรถ ระบุยี่ห้อรถยนต์ และระบุรุ่นรถยนต์ ที่ตรงตามความต้องการของท่าน จากนั้นกดปุ่ม "เช็คราคา" ระบบจะแสดงแผนประกันต่างๆให้ลูกค้าเลือก

| ปีที่จดทะเบียนธถ | $\sim$ |
|------------------|--------|
| ระบุยี่ห้อรถยนต์ | $\sim$ |
| ระบุรุ่มรถยนต์   | $\sim$ |

#### 2. เลือกประกันให้ตรงตามความต้องการ

ลูกค้าสามารถเลือกประเภทประกัน สถานที่ซ่อมรถ ช่วงทุนประกัน และช่วงเบี้ยประกันเพื่อสะดวกใน การเลือกซื้อประกัน และสามารถดูรายละเอียดความคุ้มครองของแต่ละแผนประกันภัยได้ โดยกดที่ "รายละเอียด"

|           | ้ ชั้น 1                                                                                                    | Idรียบ<br>เทียบ                               | ชั้น 1                                                                        |                                                                     | เปรียบ<br>เทียบ                                     | ์ ชั้น 1                                                                                                    | เปรียบ<br>เทียบ                                      |
|-----------|----------------------------------------------------------------------------------------------------|-----------------------------------------------|-------------------------------------------------------------------------------|---------------------------------------------------------------------|-----------------------------------------------------|----------------------------------------------------------------------------------------------------|------------------------------------------------------|
|           | เบี้ยประกัน                                                                                                    |                                               | ເບ້ຍປຣ                                                                        | ะกัน                                                                |                                                     | เบ้ยประกัน                                                                                                    |                                                      |
|           | 16,800.07                                                                                                    | มาท                                           | 1                                                                             | 17,800.52                                                           | บาท                                                 | 18,803.1                                                                                                    | <b>1</b> ບາກ                                         |
| /         | ង្ក ឆ្នុំ១ទេន                                                                                                    |                                               |                                                                               | ଅନା୦୪ ମ୍ମ                                                           |                                                     | ង្កា ឆ្នាំ១ខេត                                                                                                    |                                                      |
| $\langle$ | ກຸບປຣະກັບ<br>ເສີຍກາຍສ່ວນເເຣກ<br>- ກຣາບັຍນກົບຍານພາກນະກາງບາ<br>- ຄູ່ກຣາບັໄນໃສ່ຍານພາກນະກາງບາ/ແຈ້ງສ່<br>ຮ່ວມຣຸຄ<br>ຣະຍະເວລາຄັນຄຣວງ | 600,000<br>ຟຣັ<br>ໝ ຟຣົ<br>ວູ່ໃນສັญญາ<br>1 ປັ | ทุนประกัน<br>เสียหายส่ง<br>- กรณิชนกั<br>- ศูกรณิไม่ใเ<br>ช่อมรถ<br>ระยะเวลาศ | I<br>ວนแรก<br>ນີ້ຍານພາຄົນກາຈບກ<br>ເຮັຍານພາຄົນກາຈບກ/ແຈ້ດ<br>ຕົ້ນຄຣວຈ | 700,000<br>ຟຣິ<br>ກະ່ວມ ຟຣິ<br>ວູ່ໃນຄັດງດງາ<br>1 ປັ | ทุนประกัน<br>เสียหายส่วนแรก<br>- กรณิยนกับชานเขาหนะทางบก<br>- คู่กรณิไม่ใช่ชานเขาหนะทางบก/ท<br>ช่อมรถ<br>ระยะเวลาคับครอง | 800,000<br>ฟริ<br>เจ้งซ่อน ฟริ<br>อู่ในสัญญา<br>1 ปี |
|           | + <u>ราชละเดียด</u>                                                                                                    |                                               |                                                                               | + <u>ราชละเอียด</u>                                                 |                                                     | + <u>ราชละเอีย</u> ด                                                                                                    | <u>n</u>                                             |

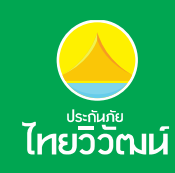

| ความคุ้มคธอง                                         | จำนวนเงินจำกัดความรับพิด                    |  |
|------------------------------------------------------|---------------------------------------------|--|
| ทุนประกัน                                            | 600,000                                     |  |
| เสียหายส่วนแรก                                       |                                             |  |
| - กรณีษนกับยานพาหินะทางบก                            | ຟຣี                                         |  |
| - คู่กรณีไม่ไช่ยานพาหนะทางบก/แจ้งซ่อม                | ຟຣี                                         |  |
| กรมอนธร                                              | ວູໃນສັญญາ                                   |  |
| ระยะเวลาคุ้มครอง                                     | 1 ปี                                        |  |
| ความเสียหายของตัวรถยนต์                              | ตามทุนประกันภัย                             |  |
| รถยนต์สูญหาย / ไฟไหม้                                | ตามทุนประกันภัย                             |  |
| ความเสียเพื่อต่อมีอิตอ่างการแบกกอาการแบกก            | 1,000,000 บาท/คน                            |  |
| רושטעראנאטעראפעראפעראפעראפעראפעראפעראינאיזאאטערארארא | 10,000,000 บาท/ครั้ง                        |  |
| ความรับพิดต่อทรัพย์สินบุคคลภายนอก                    | 5,000,000 มาท/ครั้ง                         |  |
| อุบัติเทตุส่วนบุคคล กรณีเสียชีวิต                    | วนบุคคล กรณีเสียชีวิต 200,000 บาท/คน (7 คน) |  |
| ค่ารักษาพยาบาล                                       | 200,000 บาท/คน (7 คน)                       |  |
| การประกันตัวผู้ขับขี่                                | 200,000 บาท/ครั้ง                           |  |

จากนั้นกดปุ่ม "ซื้อเลย" ระบบจะแสดงหน้ากรอกข้อมูลเพื่อสั่งซื้อประกันภัยรถยนต์ลูกค้าสามารถดู รายละเอียดความคุ้มครองของแผนประกันได้

### 3. กรอกข้อมูลสั่งซื้อประกันภัยรถยนต์

ลูกค้ากรุณากรอกข้อมูลที่จำเป็นให้ครบถ้วน เพื่อความถูกต้องในการสั่งซื้อประกัน จากนั้นกด "ยืนยันการสั่งซื้อ" เพื่อดำเนินการต่อ

| ່ຮ້ອບໄຮະກົບຣູດຍົນທີ່ໄກຍວີວົກນູນ<br><b>ຈ່າຍໆ ສົບາຍໆ</b> ໃນ | 3 ขั้นตอน       | 1 •เช็คราคา                          | <b>2∙ ซื้อประกัน</b> 3∙ ช่าระเงิน |  |  |
|-----------------------------------------------------------|-----------------|--------------------------------------|-----------------------------------|--|--|
|                                                           | nsonöoy         | ส่งซึ่งประกันกันธณะแห่               |                                   |  |  |
| ISUZU D-MAX 4dr 2,001 - 9,999 CC ปี                       | 2008            | ประเภทผู้เอาประกันกัย                |                                   |  |  |
| ปธะเภทประกันกัช :                                         | ชั้น 1 เติมเงิน | Unnasssum O üliunna                  |                                   |  |  |
| njudistrilu :                                             | 300,000.00 um   |                                      |                                   |  |  |
| เบี้ยประกัน (ธวมกาษีอากร) :                               | 2,000.90 Unn    | กรอกขอมูลผู้เอาประกันกัย             |                                   |  |  |
| 🗆 ທັດຈາກຣ ພ.ຣ.ບ.                                          | 645.21 เภท      | nhhnulio                             |                                   |  |  |
| ยอครวมที่ต้องช่าระ (รวมกาษีอากร)                          | 2,000.90 Unn    | ốư] sự                               |                                   |  |  |
| nsonavalidslasku                                          |                 | ซ์อ-เกมสกุลเซียเซิเลิก               |                                   |  |  |
|                                                           |                 | อีอ-เกมสกุล                          |                                   |  |  |
|                                                           |                 | เสขที่มีครประกอบ /เสขายมิธนมิติบุทกล |                                   |  |  |
|                                                           | CT1             | สตที่มีครประกะน                      |                                   |  |  |
|                                                           |                 | uosinañari                           | luodivio                          |  |  |
| ioyasn                                                    |                 |                                      |                                   |  |  |
| ระไทมป้ายเกง                                              |                 | iuodüolio                            |                                   |  |  |
| เปียนรถ                                                   |                 |                                      |                                   |  |  |
|                                                           |                 | õua                                  |                                   |  |  |
| เกรด                                                      |                 |                                      |                                   |  |  |
| Sanda 🗸                                                   |                 | ที่อย่าเมื่อการซิดต่อ                |                                   |  |  |
|                                                           |                 |                                      |                                   |  |  |

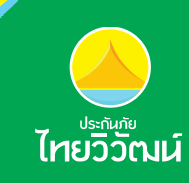

### 4. ชำระเบี้ยประกันภัย

ช่องทางการชำระเบี้ยประกัน ลูกค้าสามารถชำระเบี้ยประกันภัยโดยช่องทางต่าง ๆดังนี้

- จ่ายด้วยบัตรเครดิต
- เคาน์เตอร์ธนาคาร
- เคาน์เตอรเซอร์วิส
- ทางโทรศัพท์

### 5. รับความคุ้มครอง

เมื่อลูกค้าชำระเบี้ยประกันภัยและได้รับอีเมลยืนยันการรับชำระเบี้ยจากบริษัทแล้ว ลูกค้าจะได้รับความ คุ้มครองตามวันที่ที่ได้ระบุไว้ในการสั่งซื้อประกันภัยออนไลน์

#### 6. ข้อมูลติดต่อ

หากลูกค้าต้องการสอบถามข้อมูลหรือแจ้งปัญหาในการทำรายการสั่งซื้อประกันภัยรถยนต์ออนไลน์ สามารถติดต่อเจ้าหน้าที่ได้ที่ โทร. 02-200-7000 หรือทางอีเมล support\_bd@thaivivat.co.th

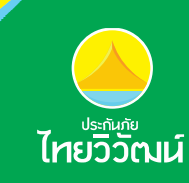